## 一卡通及易校园 APP 使用说明

一、易校园 APP 下载、登录和绑卡

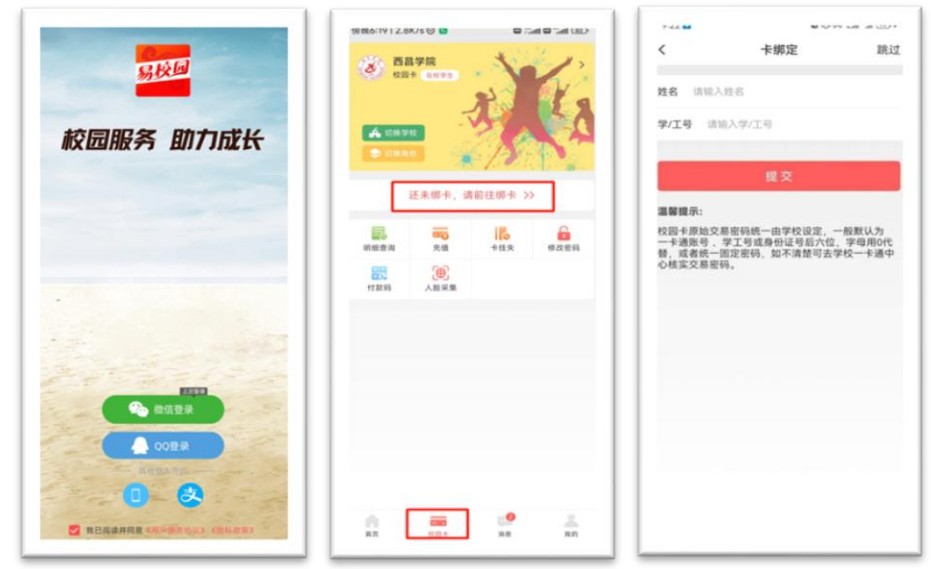

1、打开手机应用市场,搜索易校园 APP,下载并进入应用。
 2、打开易校园 APP 选择登录方式(支持微信、QQ、手机号、支付宝 绑定登录)。

3、选择【西昌学院】,再选择对应身份,点击【校园卡】,选择【还 未绑卡,前往绑卡】,输入姓名和学工号,点【提交】(注意!由于新 的手机 APP 上没有余额需要同学们预充值一些金额用于食堂、公寓开 水机消费,绑卡失败需持本人证件到所在校区一卡通中心现场处理)。

二、校园一卡通充值

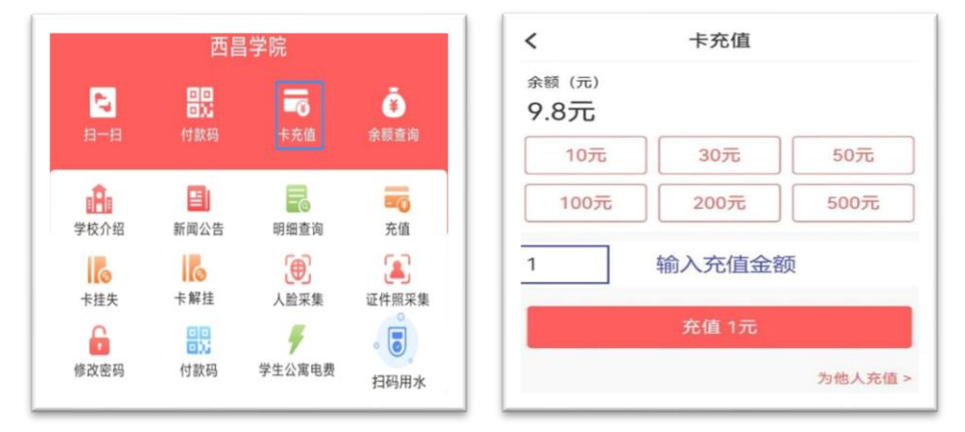

打开易校园 APP,在首页页面选择【卡充值】,输入充值金额,点 【充值】,选择支付方式后,点【立即支付】,完成充值。

三、手机付款二维码使用

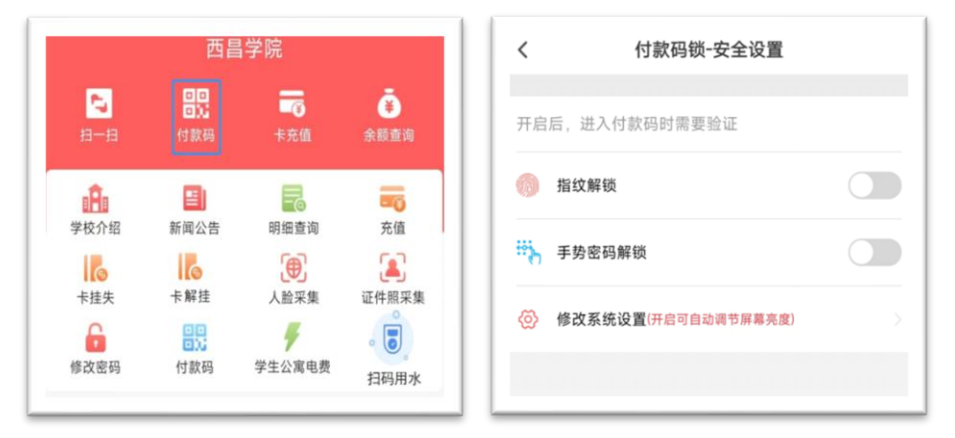

 1、点击【付款码】可使用二维码直接在食堂消费机上扫码消费。
 2、首次点击付款码,提示输入交易密码,交易密码为证件号后六位, 字母用数字0代替。

**3**、点击右上角【。。。】图标可刷新付款二维码(付款码为动态码,更 新周期为1分钟)。

4、点击【安全设置】可以开启指纹或手势密码解锁付款二维码。

5、点击【修改系统设置】可以设置易校园 APP 自动调节屏幕亮度, 提升付款码识别效果。

四、人脸采集

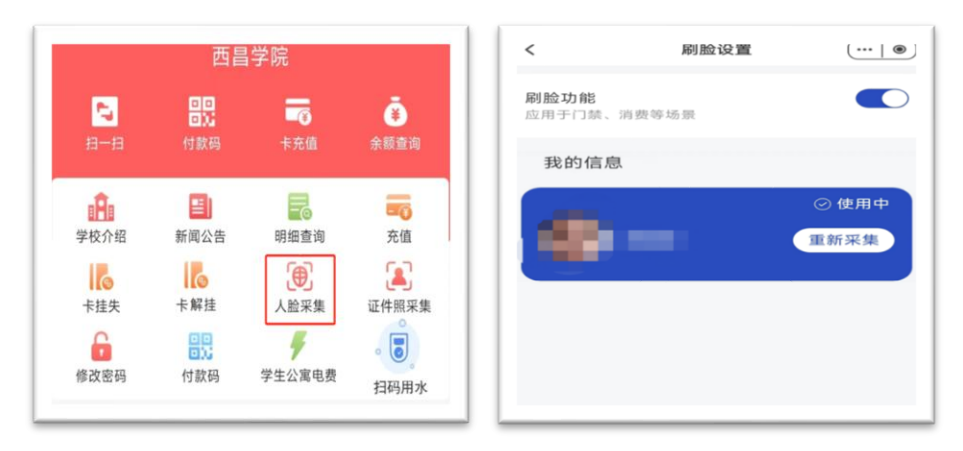

点击【人脸采集】可以在线采集人脸,完成后可在食堂消费机通 过刷脸消费。 五、余额查询和交易明细查询

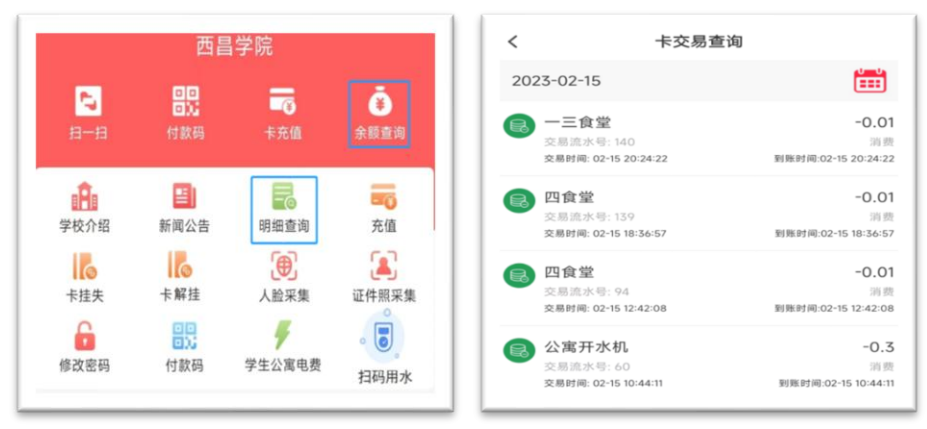

1、点击【余额查询】可查看校园卡余额。

2、点击【明细查询】可查看校园卡交易信息(包括消费和充值信息)。

## 六、卡挂失、解挂和修改密码

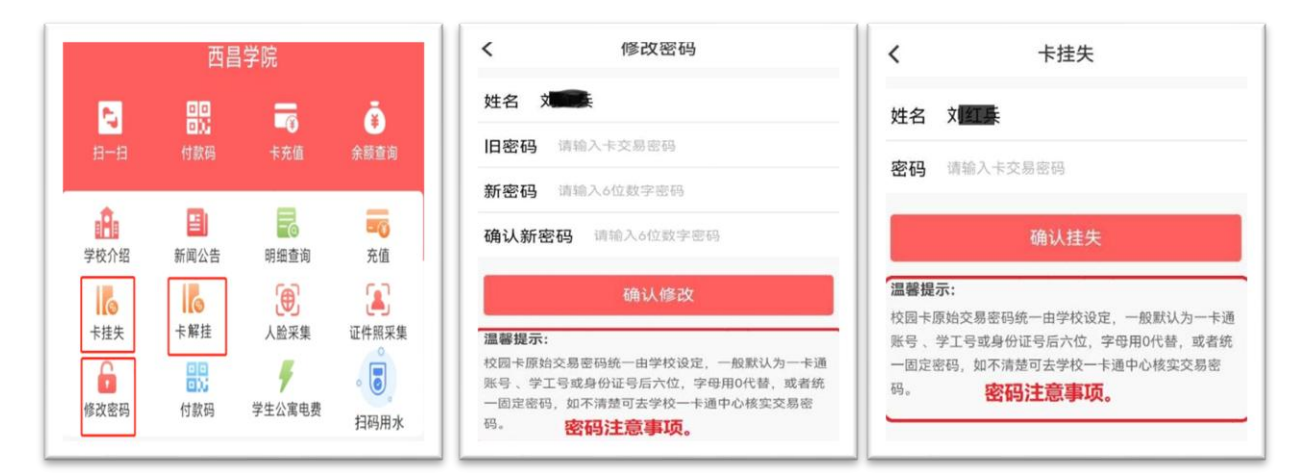

1、点击【卡挂失】,需要输入交易密码,挂失后卡片无法再进行消费 交易,如卡片找回可点击【卡解挂】输入交易密码自主解挂,解挂后 卡片恢复交易。初始密码为身份证号后六位(原系统未录入证件号的 师生初始密码为学工号后六位),字母用0代替。

2、点击【修改密码】,输入原密码和新密码点【确认修改】。如原密 码忘记,请带上证件到所在校区一卡通中心处理。

七、公寓开水机使用

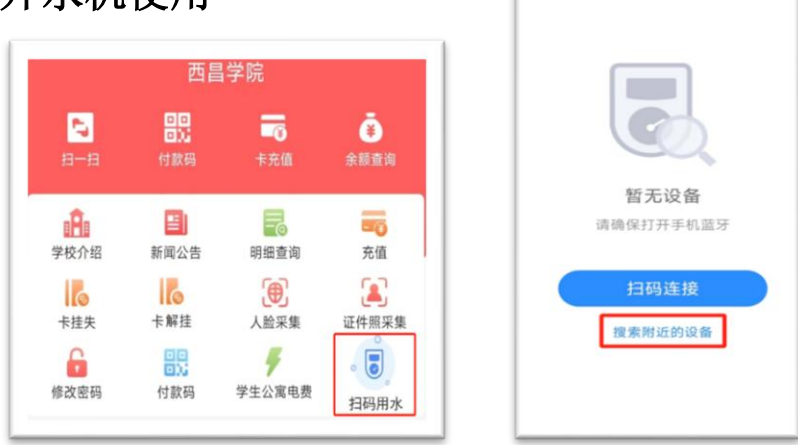

点击【扫码用水】并打开手机蓝牙,点击【扫码连接】扫描读卡 机上二维码或者【搜索附近设备】连接上开水机,选择就近的开水机 设备,在读卡器上按下【开始】按钮即可出水,按下【结束】按钮停 止出水。

## 八、宿舍热水充值

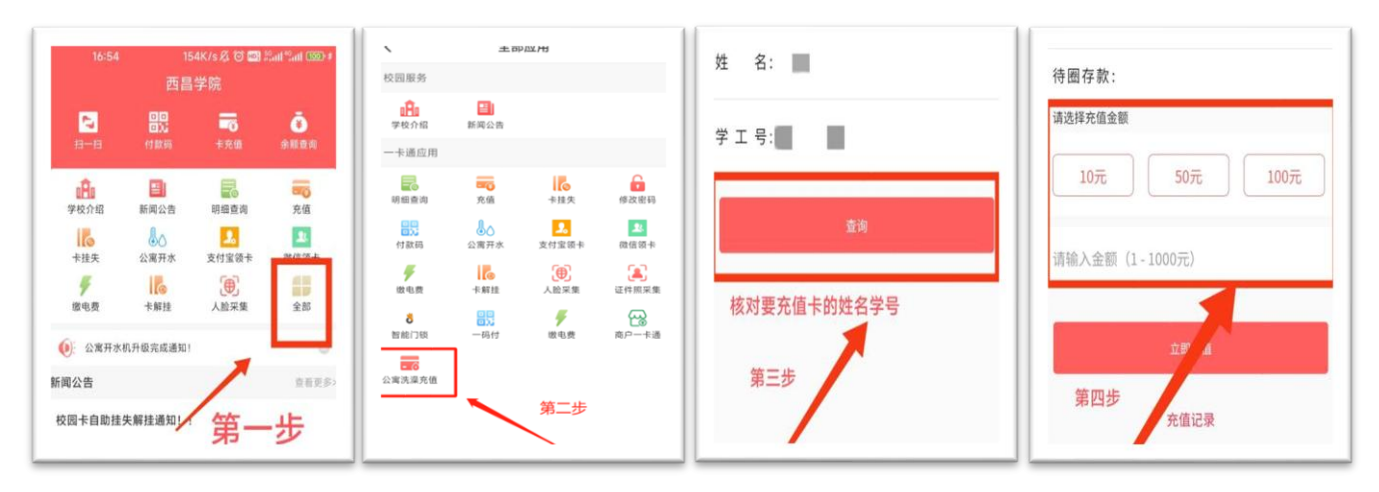

1、首先保证易校园里余额足够。

2、充值结束后持校园卡到就近楼栋"宿舍洗澡圈存机",将卡片放至 刷卡处 3<sup>~5</sup> 秒提示领款成功即可(密码默认为持卡人身份证后六位, 如果不对可以试试 000000)。

3、北校区过渡栋、2栋、3栋、6栋、19栋、20栋根据实际热水充 值流程操作,其余学生公寓采取以上流程使用。

九、宿舍电费充值

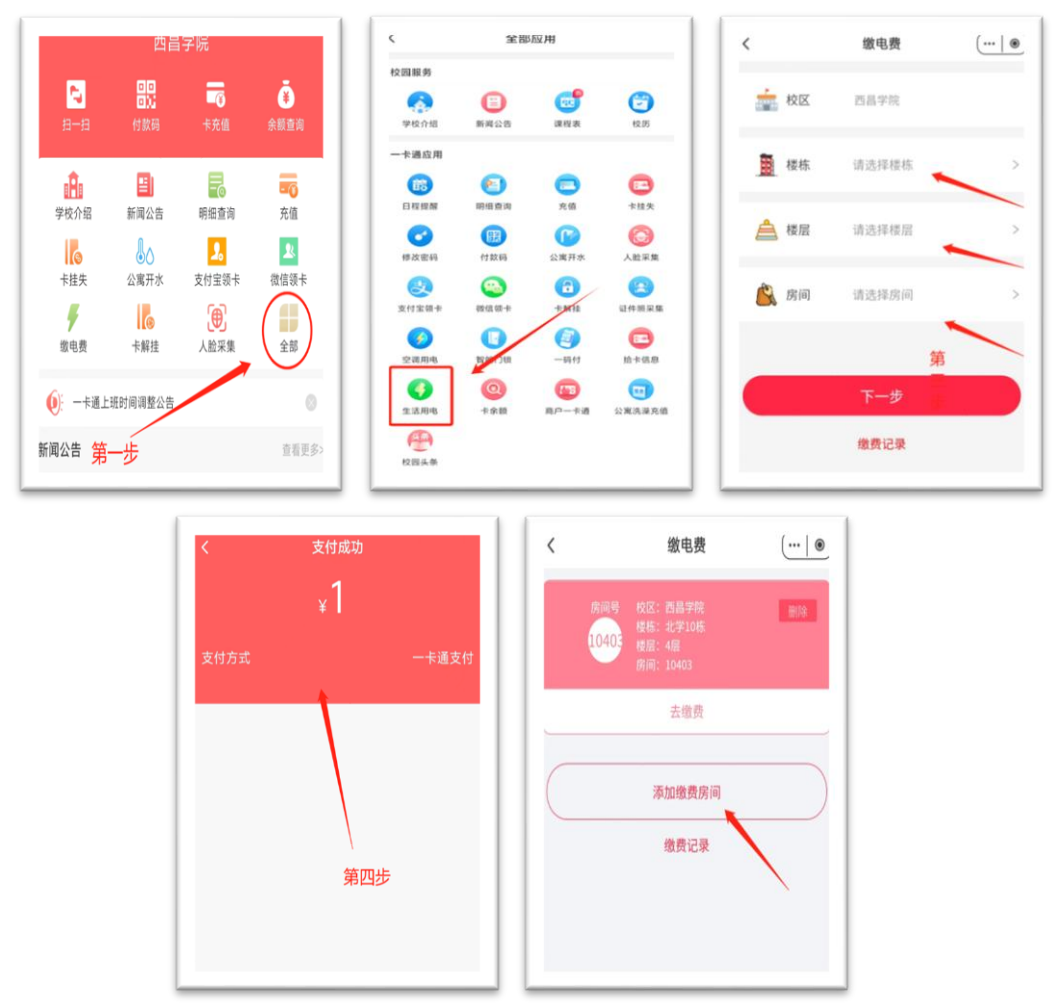

1、打开"易校园"APP,点击"全部"按钮。

2、点击"生活用电"。

3、根据楼栋、楼层、房间一步一步选择需要充值房间(南学1栋、 南学2栋在西昌学院南校区层级下、其余楼栋在西昌学院层级下)。
4、输入"易校园"支付密码,默认身份证号码后六位。
5、可以添加常用缴费房间,后续充值直接点击"取缴费"即可。
注意:如有发生变化或有任何疑问可查看易校园 app 中新闻公告查询

电费充值流程。

十、宿舍空调电费充值

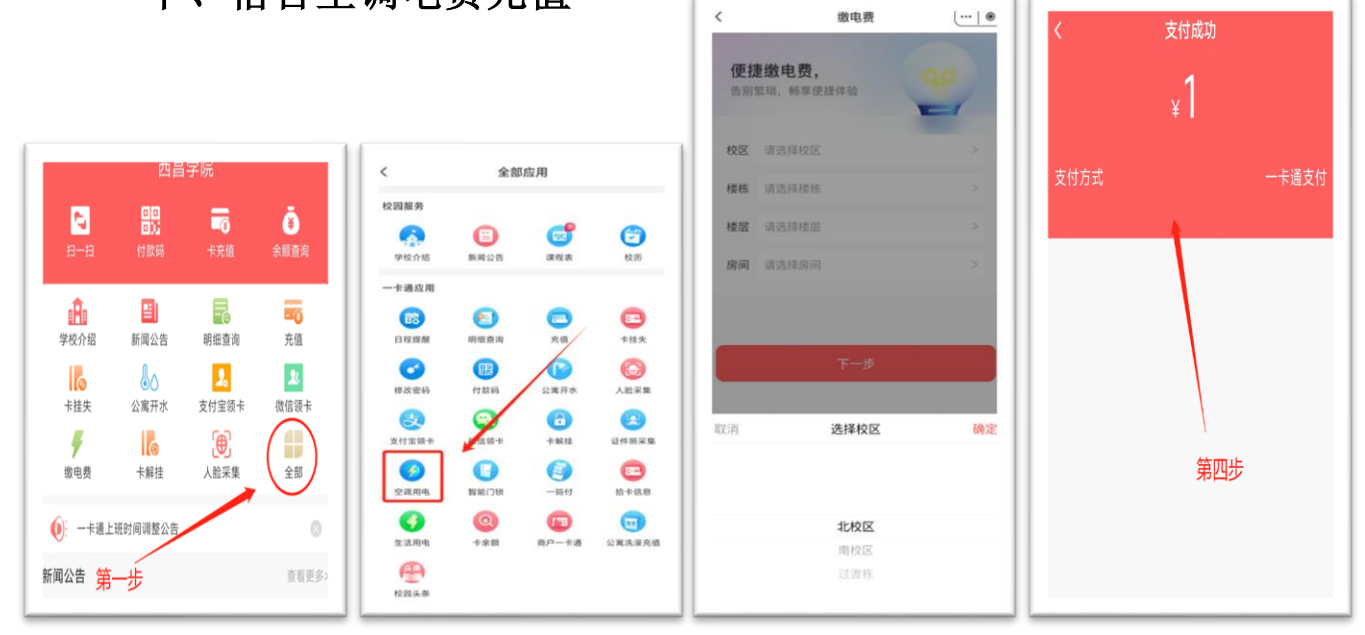

- 1、打开"易校园"APP,点击"全部"按钮。
- 2、点击"空调用电"。

3、根据楼栋、楼层、房间一步一步选择需要充值房间(北学过渡 1 栋、北学过渡 2 栋的生活用电和空调用电都是在此处充值)。

4、输入"易校园"支付密码,默认身份证号码后六位。

注意:如有发生变化或有任何疑问可查看易校园 app 中新闻公告查询 电费充值流程。